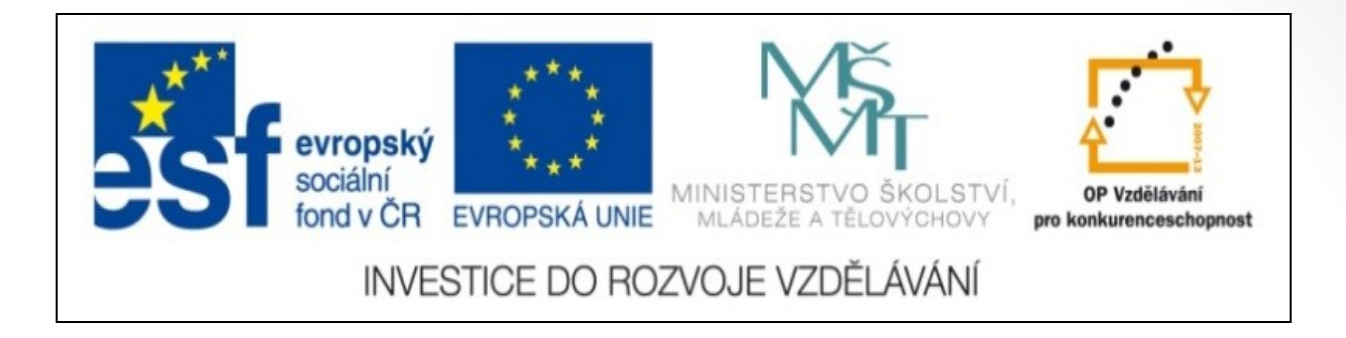

#### Předmět: Informační a komunikační technologie

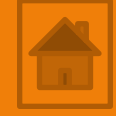

#### Výukový materiál

Název projektu: Zkvalitnění výuky prostřednictvím ICT

Číslo projektu: CZ.1.07/1.5.00/34.0799

Šablona: III/2 Inovace a zkvalitnění výuky prostřednictvím ICT

Sada: 1

Číslo materiálu: VY\_32\_INOVACE\_ICT\_11.11

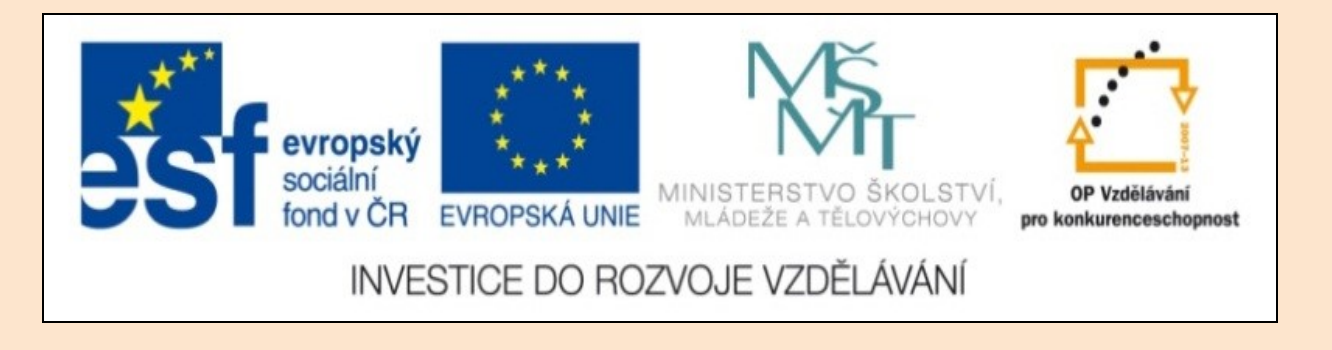

## Solid Edge 2D Drafting 1. lekce

Předmět: Informační a komunikační technologie

Ročník: III.

Jméno autora: Mgr. František Pekař

Škola: Střední škola řezbářská, Tovačov, Nádražní 146

#### Anotace:

Prezentace slouží k seznámení studentů s uživatelským prostředím kreslícího programu Solid Edge 2D a ve formátu PDF jim může být poskytnuta jako elektronický studijní text. Tento software je poskytován společností SIEMENS zdarma. **Klíčová slova:** technické kreslení, software, popis, uživatelské prostředí, Solid Edge 2D Drafting.

Autorem materiálu a všech jeho částí, není-li uvedeno jinak, je Mgr. František Pekař Financováno z ESF a státního rozpočtu ČR.

# Solid Edge 2D Drafting

#### Uživatelské prostředí programu

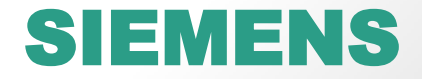

#### Obsah 1. lekce

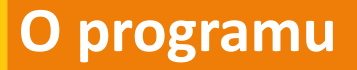

Spuštění programu, nový dokument

Uživatelské prostředí programu

Legenda:

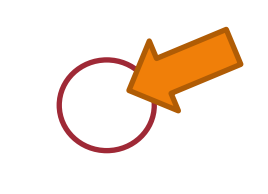

STP - Stiskni, táhni a pusť (drag and drop)

LTM – levé tlačítko myši

PTM – pravé tlačítko myši

Scroll (kolečko myši 🦵 áčení) / stlačení

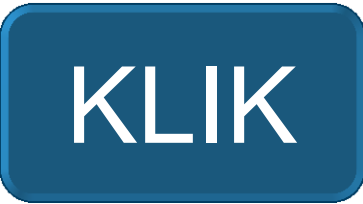

## O programu Solid Edge 2D Drafting

- Určen pro zpracování výkresové dokumentace součástí a jejich sestav ve 2D (v pravoúhlém promítání).
- Pracovní prostředí 2D verze programu je velmi intuitivní a uživatelsky přívětivé, navíc s českou lokalizací nabízí studentům středních škol kvalitní nástroj pro tvorbu výkresů strojírenských, dřevařských i stavebních.
- Po zvládnutí správných postupů kreslení a funkcí je přechod na 3D verzi programu Solid Edge ST5 pro uživatele mnohem jednodušší a rychlejší.
- 2D verzi programu Solid Edge 2D Drafting můžete zdarma získat po vyplnění registrace zde:

http://www.plm.automation.siemens.com/cz\_cz/products/ve locity/solidedge/free2d/index.shtml#lightview-close

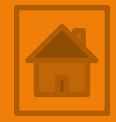

#### Spuštění programu:

#### Zástupce na ploše – Solid Edge 2D Drafting

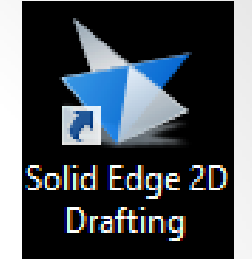

START/VŠECHNY PROGRAMY/Solid Edge ST5/Solid Edge ST5.exe

| čněte se Solid Edge 2D<br>Solid Edge 2D Dra<br>nejmodernější a nejproc<br>vyzkoušejte si naši met<br>Chcete-li získat další jn                                   | Drafting<br>Ifting je vybaven výjimečnými nástroji pro 2D kreslei<br>luktivnější nástroj ke konstrukci ve 3D na trhu. Poku<br>odiku <i>Přejděte na 3D</i> – čtyři jednoduché kroky pro<br>formace, klikněte <b>sem</b> . | ní. Stejné nástroje jsou dostupné i<br>d (jako ostatně mnoho dalších spo<br>přechod ke konstrukci ve 3D bez o | v Solid Edge, který zároveň představuje<br>lečností) uvažujete o přechodu do 3D,<br>hrožení chodu vaší firmy. |
|----------------------------------------------------------------------------------------------------|----------------------------------------------------------------------------------------------------|----------------------------------------------------------------------------------------------------|----------------------------------------------------------------------------------------------------|
| aidžta na 2D                                                                                                    | Delument                                                                                                    | Cuičaní                                                                                                    |                                                                                                    |
| Evolve to 3                                                                                                    | Vytvořit 2D výkres     Vytvořit existující dokument     Poslední dokumenty                                                                                                    |                                                                                                    | Použití nástrojů pro strojírenské<br>výpočty v Solid Edge                                                     |
| <u>4 jednoduché kroky k</u><br>produktivitě ve 3D                                                                                                    |                                                                                                    |                                                                                                    | Zobrazit vsechna cvičeni Solid<br>Edge                                                                        |
| www.solidedge.com/free2<br>Domovská stránka Solid E<br>Přejděte na 3D<br>Prezentace online (US)<br>Galerie (US)<br>Koupit Solid Edge<br>Poznejte sami Solid Edge | d<br>Edge<br>2D Drafting                                                                                                    |                                                                                                    |                                                                                                    |

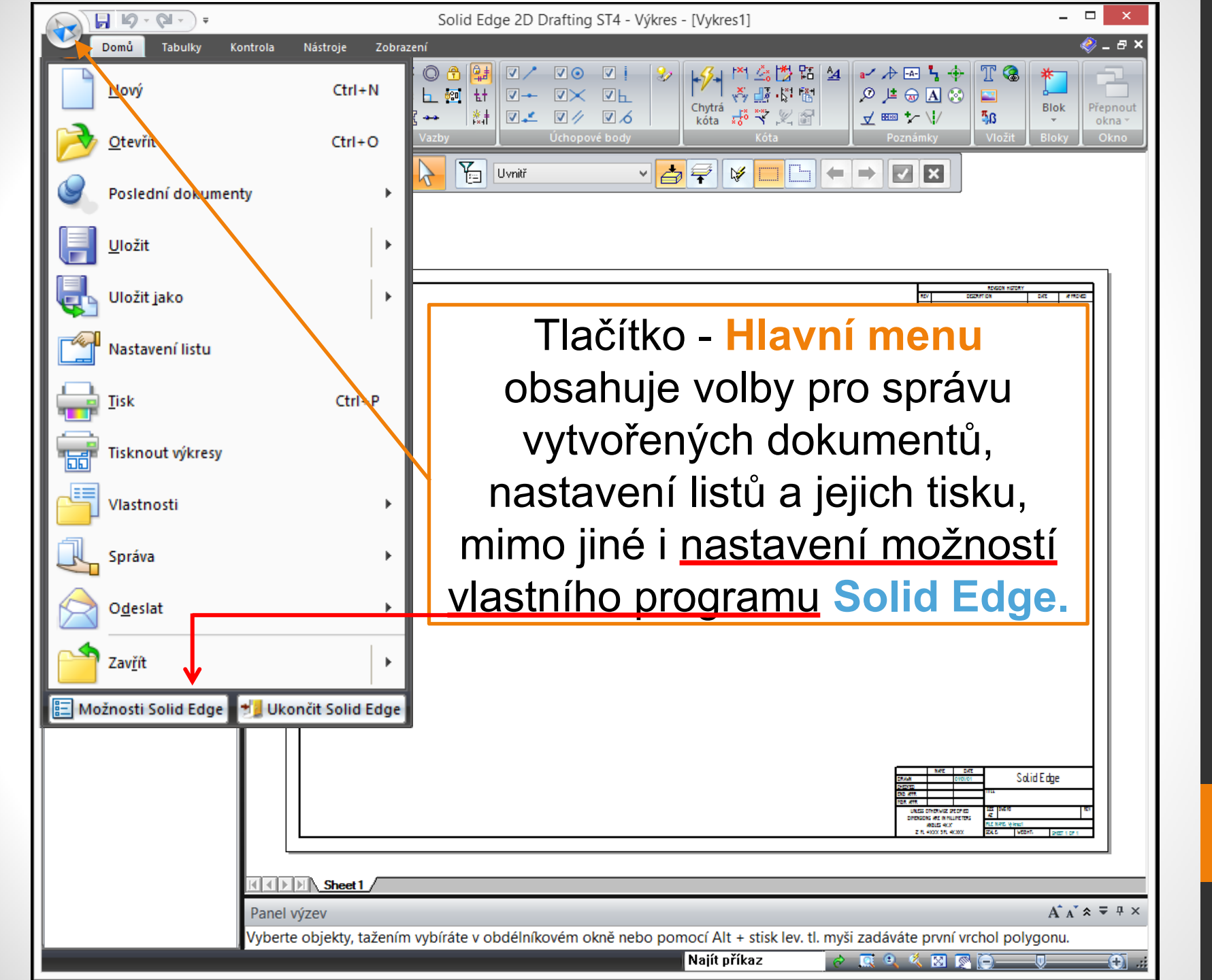

|                                                 | ) = 🖊                                                                                                    |                  | Solid Edge 2D Drafting ST4 - Výk                         | res - [Vykres1]                                                                   | - 🗆 ×                     |  |  |
|-------------------------------------------------|----------------------------------------------------------------------------------------------------|------------------|----------------------------------------------------------|-----------------------------------------------------------------------------------|---------------------------|--|--|
| Domů Tabul                                      | Vlastní                                                                                                    |                  |                                                          |                                                                                   | × 8 _ (\$                 |  |  |
|                                                 |                                                                                                    | <u>N</u> ový     |                                                          | ▔▕▐▚▎▓▝▓▝▓▝▌▕▘ᆥ▝▖▝▖▝▖▝▖<br>▓▝▓▝▓                                                  |                           |  |  |
| Vložit<br>v S                                   |                                                                                                    | <u>O</u> tevřít  |                                                          | Chytrá 👯 🏹 🖉 🖅 📾 🛨 🗤 56                                                           | Blok Přepnout<br>v okna v |  |  |
| Schránka Vyprat                                 | <ul> <li>Image: A start of the start of the start of</li></ul>  | <u>U</u> ložit   |                                                          | Kota Poznámky Vložiť                                                              | t Bloky Okno              |  |  |
|                                                 | _                                                                                                    | <u>T</u> isk     |                                                          |                                                                                   |                           |  |  |
|                                                 | <ul> <li>Image: A second second s</li></ul> | Zpět             |                                                          |                                                                                   |                           |  |  |
|                                                 | <ul> <li>Image: A start of the start of the start of</li></ul>  | Znovu            |                                                          |                                                                                   |                           |  |  |
| iainy<br>i                                      |                                                                                                    | V <u>l</u> astní |                                                          | 1000 HD                                                                           |                           |  |  |
|                                                 |                                                                                                    | Zobraz           | it panel nástrojů Rychlý přístup <u>p</u> od pásem karet | NEV COLONY DA                                                                     | DAT KINDAD                |  |  |
|                                                 |                                                                                                    | <u>P</u> řizpůs  | obit pás karet                                           |                                                                                   |                           |  |  |
|                                                 |                                                                                                    | <u>M</u> inima   | ilizovat pás karet                                       |                                                                                   |                           |  |  |
|                                                 |                                                                                                    | Motivy           | •                                                        |                                                                                   |                           |  |  |
|                                                 |                                                                                                    | L                |                                                          |                                                                                   |                           |  |  |
|                                                 |                                                                                                    | L                |                                                          |                                                                                   |                           |  |  |
|                                                 |                                                                                                    |                  |                                                          |                                                                                   |                           |  |  |
| Panel tlačítek - Rychlý přístup lze             |                                                                                                    |                  |                                                          |                                                                                   |                           |  |  |
|                                                 |                                                                                                    |                  |                                                          |                                                                                   |                           |  |  |
|                                                 | LTM na rozbalovací šipku                                                                                                    |                  |                                                          |                                                                                   |                           |  |  |
|                                                 |                                                                                                    |                  |                                                          |                                                                                   |                           |  |  |
|                                                 |                                                                                                    |                  |                                                          |                                                                                   |                           |  |  |
|                                                 |                                                                                                    | ΤI               | ačítka: <mark>Uložit, Zpět</mark>                        | / Znovu.                                                                          |                           |  |  |
|                                                 |                                                                                                    |                  |                                                          |                                                                                   |                           |  |  |
|                                                 |                                                                                                    | L                |                                                          | 544 547<br>544 500<br>500<br>500<br>500<br>500<br>500<br>500<br>500<br>500<br>500 | Solid Edge                |  |  |
|                                                 |                                                                                                    | L                |                                                          | 102.471<br>URL 20100000000000000000000000000000000000                             | RT                        |  |  |
|                                                 |                                                                                                    | 1                |                                                          | Z T MOX ST MOX - ZAL                                                              | V0247- 2407 1 07 1        |  |  |
|                                                 |                                                                                                    | KID              | Sheet1                                                   |                                                                                   |                           |  |  |
| Panel výzev A <sup>*</sup> A <sup>*</sup> ネ ₹ # |                                                                                                    |                  |                                                          |                                                                                   |                           |  |  |
|                                                 |                                                                                                    | Vyber            | te objekty, tažením vybíráte v obdélníkovém okně nebo    | pomocí Alt + stisk lev. tl. myši zadáváte první vrchol p                          | olygonu.                  |  |  |
|                                                 |                                                                                                    |                  |                                                          | Najít příkaz 🔗 🕵 🍳 🔇 🔯 🔁                                                          |                           |  |  |

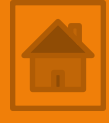

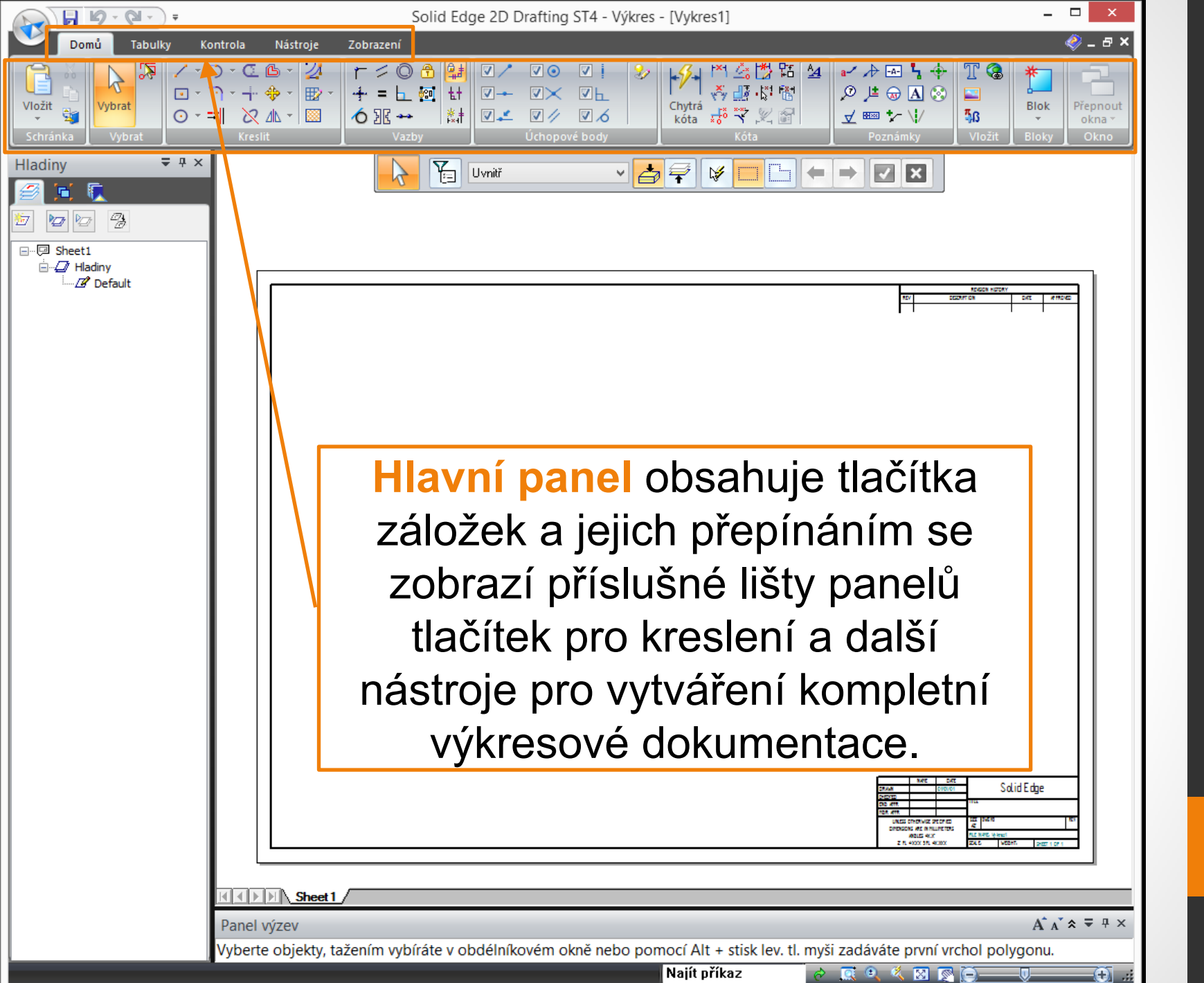

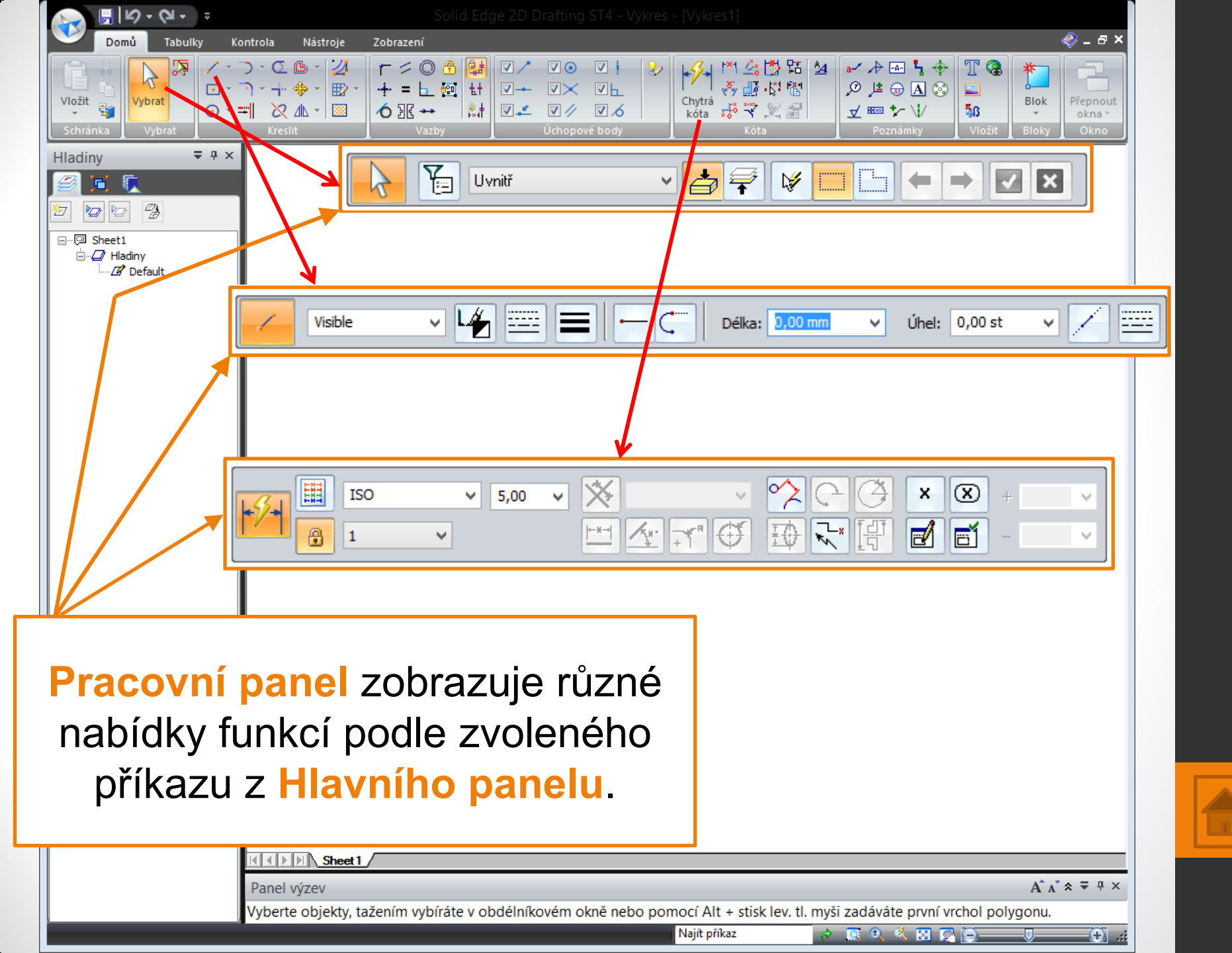

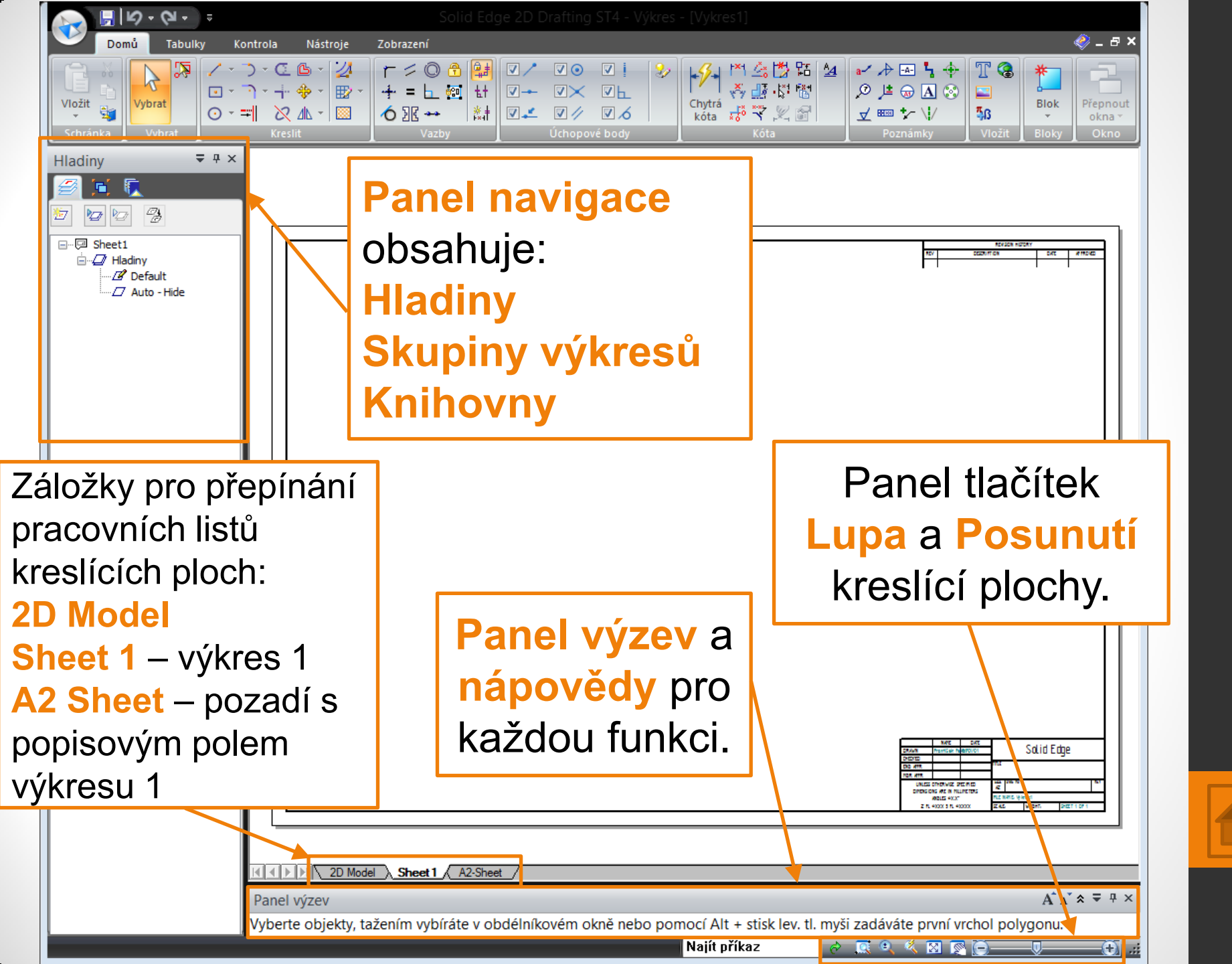

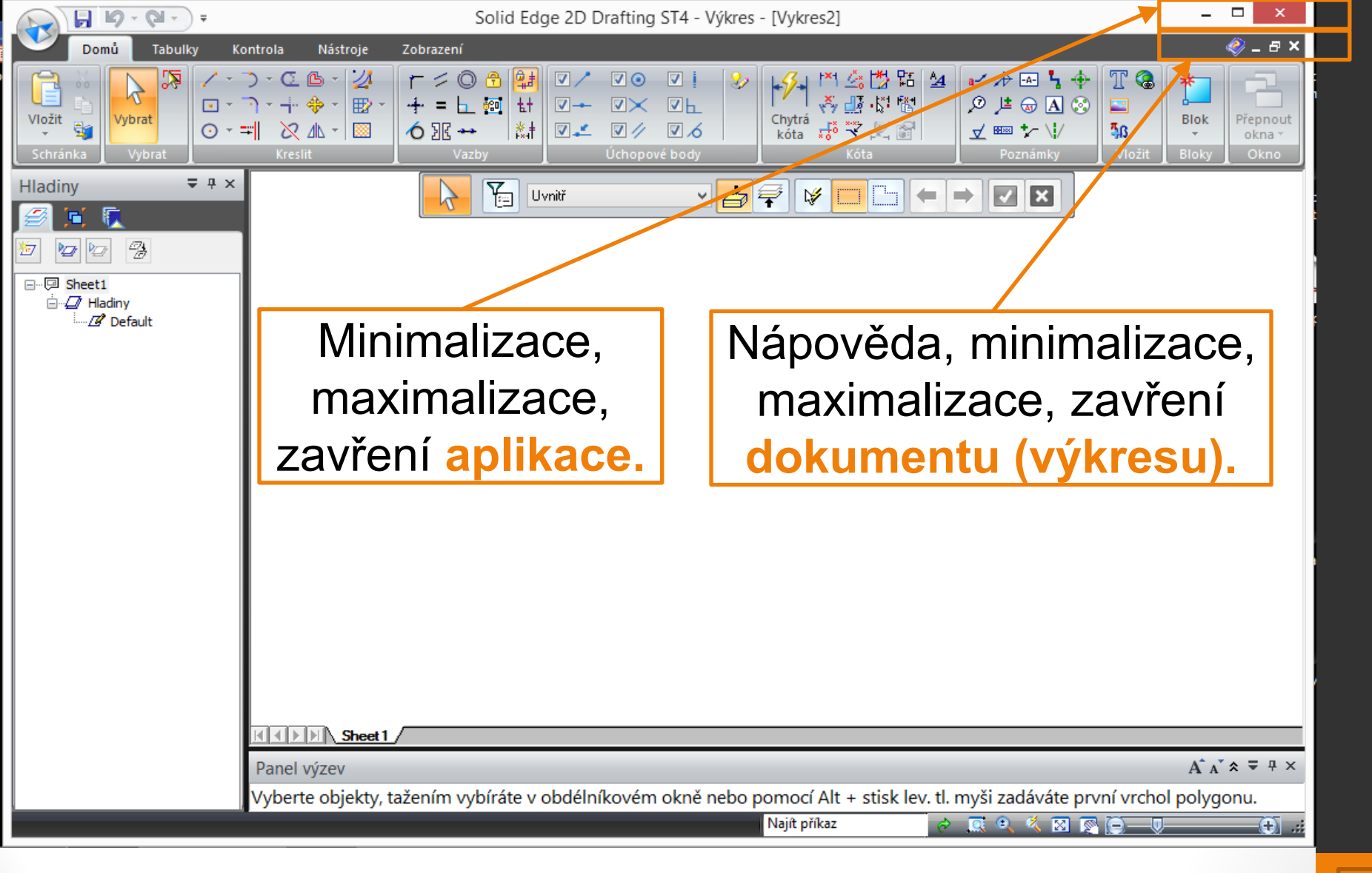

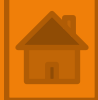

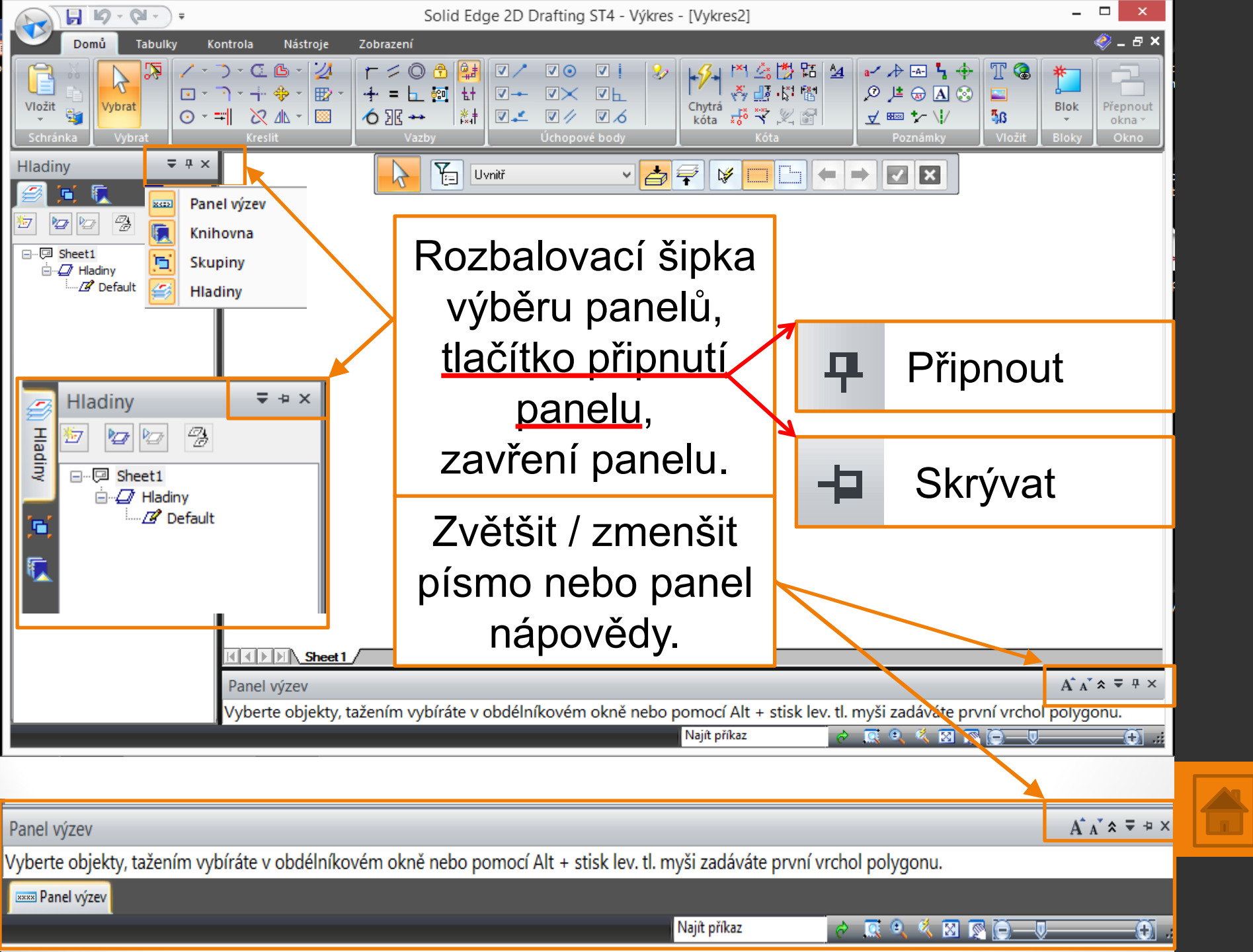

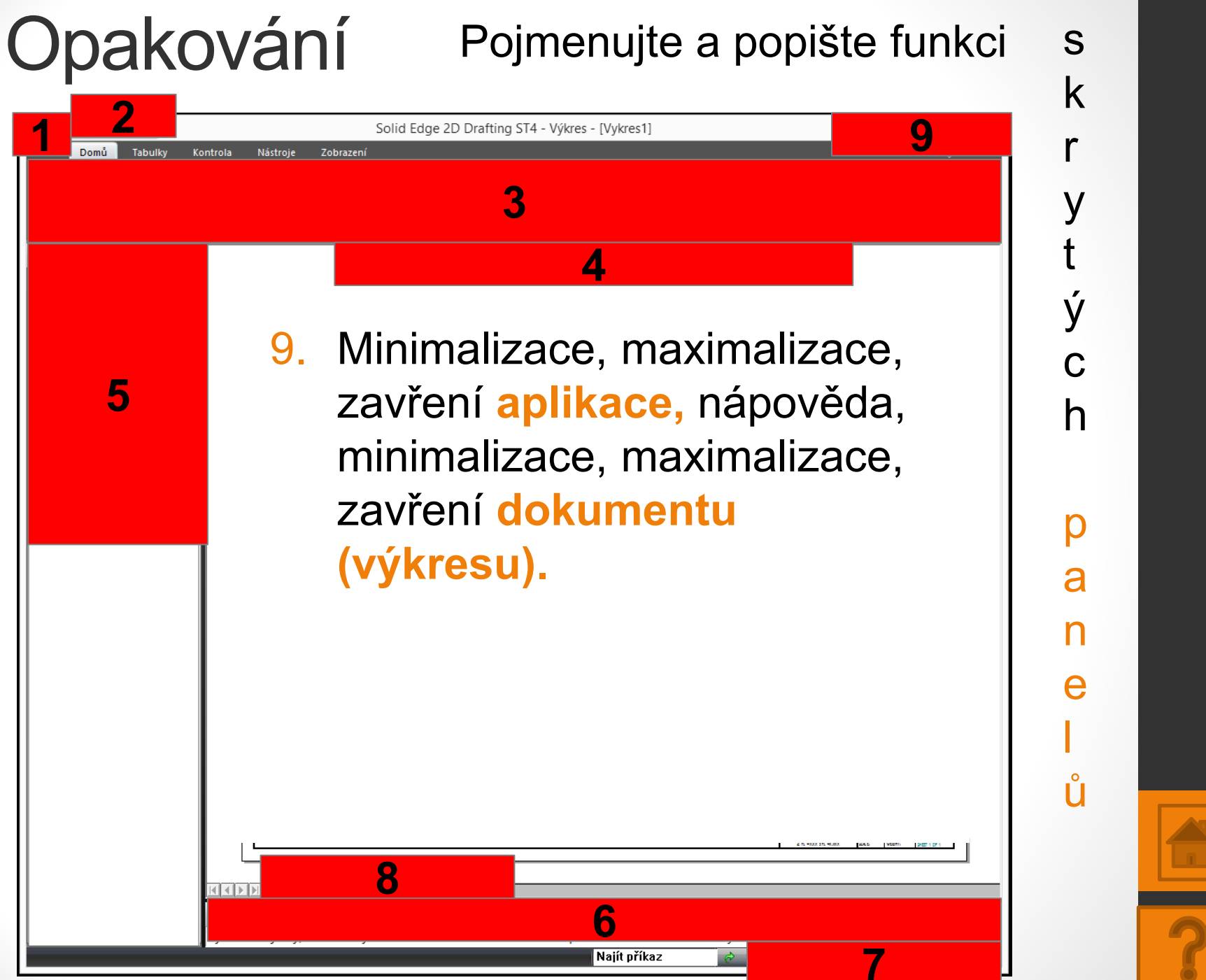

## Přehled panelů Solid Edge 2D

- 1. Hlavní menu: otevřít, uložit, tisk, nastavení listu,
- 2. Rychlý přístup: uložit, zpět / znovu,
- 3. Hlavní panel: Domů (vybrat, kreslit, kóta, poznámky),
- Pracovní panel: např. obdélník (typ čáry, šířka, výška),
- 5. Panel navigace: hladiny, skupiny výkresů, knihovny,
- 6. Panel výzev a nápovědy pro každou funkci,
- 7. Lupa a Posunutí kreslící plochy,
- 2D Model, Sheet 1 výkres 1, A2 Sheet pozadí s popisovým polem výkresu 1,
- Minimalizace, maximalizace, zavření aplikace, nápověda, minimalizace, maximalizace, zavření dokumentu (výkresu).

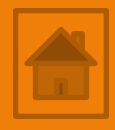

### Nápověda ke snímku opakování

- 1. Dodržte posloupnost 1–9.
- Nejprve vyslovte otázku např. "Jak se nazývá panel pod políčkem 1 1 a jaké nejdůležitější funkce obsahuje?
- Po odpovědi studentů klikněte na políčko 1 a zobrazí se odpověď.
   Hlavní menu: otevřít, uložit, tisk, nastavení listu,
- 4. Pro zmizení již zodpovězeného políčka 1 klikněte na text odpovědi 1.
   1. Hlavní menu: otevřít, uložit,

tisk, nastavení listu,

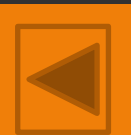

5. Postup opakujte.

## Použité zdroje

- Screenshots programu jsou pořízeny autorem materiálu.
- Výrobky pochází z produkce SŠŘ Tovačov.
- Obrázky, výkresy jsou vytvořeny autorem materiálu.
- Ilustrace www.office.microsoft.com.

Tento software Solid Edge 2D Drafting je poskytován společností SIEMENS zdarma. Stáhnou používat jej smíte po vyplnění registrace zde:

http://www.plm.automation.siemens.com/cz\_cz/products/veloc ity/solidedge/free2d/index.shtml#lightview-close

> Autorem materiálu a všech jeho částí, není-li uvedeno jinak, je Mgr. František Pekař. Financováno z ESF a státního rozpočtu ČR.